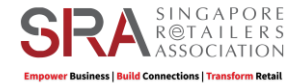

 Request for a copy of the Compliments Form at <u>https://forms.gle/2QChek3o7poY9HWa8</u> and SRA will contact you within 5 working days.

| SRA EXSA 2022 Compliment Form<br>Request                                                                                                    |  |  |  |  |  |  |
|----------------------------------------------------------------------------------------------------|--|--|--|--|--|--|
| Launched in 1994, the Excellent Service Award or EXSA is a national award that recognises<br>individuals who have delivered quality service. It seeks to develop service models for staff<br>to emulate and to create service champions.                                                                                                    |  |  |  |  |  |  |
| Please provide your company's details to request for a Compliment Form.                                                                                                    |  |  |  |  |  |  |
| Image: White the second state of the second state of the second |  |  |  |  |  |  |
| Company Name * Your answer                                                                                                    |  |  |  |  |  |  |
|                                                                                                    |  |  |  |  |  |  |
| Contact Person *                                                                                                    |  |  |  |  |  |  |
| Your answer                                                                                                    |  |  |  |  |  |  |

2. Once access has been granted, you will receive an email with a link to the Compliments Form. Make a copy of the Compliments Form by clicking *"Make a Copy"*.

| SRA Excellent Se | ervice Award 2022 🗋 🟠 🖓 💿 5 👌                                                                                                    | Se | nd i 💷              |  |  |
|------------------|----------------------------------------------------------------------------------------------------|----|---------------------|--|--|
|                  | Questions Responses Settings                                                                                                    | D  | Make a copy         |  |  |
|                  |                                                                                                    | Ū  | Move to trash       |  |  |
|                  | SRA Excellent Service Award 2022                                                                                                    | Ð  | Get pre-filled link |  |  |
|                  | Launched in 1994, the Excellent Service Award or EXSA is a national award that recognises individuals who have<br>delivered quality service. It seeks to develop service models for staff to emulate and to create service<br>champions. | •  | Print               |  |  |
|                  | Your compliments will go a long way in motivating us to serve you better!                                                                                                    |    |                     |  |  |
|                  | Children Namer                                                                                                    | <> | Script editor       |  |  |
|                  | Short answer text                                                                                                    | ಧ  | Add-ons             |  |  |
|                  |                                                                                                    |    |                     |  |  |
|                  | Outlet Visited                                                                                                    |    |                     |  |  |
|                  | Short answer text                                                                                                    |    |                     |  |  |

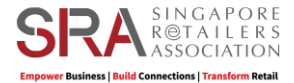

3. Replace *<company name>* and *<*company email address*>* with your company's name and your data protection officer's email address at the PDPA Notice section.

| PDPA Notice                                                                                                    |                                                                                                    |
|----------------------------------------------------------------------------------------------------|----------------------------------------------------------------------------------------------------|
| By completing this form, you ac<br>provided in this form, for provid<br>Personal Data Protection Act 2                                             | gree that <company name=""> may collect, use and disclose your personal data, which you have<br/>ling mar eting materials that you have agreed to receive via email in accordance with the<br/>012.</company>                                                                                            |
| The consent that you provide for<br>being withdrawn by you in writi<br>for any or all of the purposes a<br><company address="" email=""></company> | or the collection, use and disclosure of your personal data will remain valid until such time it is<br>ng. You may withdraw consent and request us to stop using and/or disclosing your personal data<br>sted above by submitting your request in writing or via email to our Data Protection Officer at |

4. Click on the [Send] button. Shorten the URL. Copy the link to the Compliments Form.

| SRA Excellent S | ervice Award 2022 🗅 🔄 🖓 💿 🖓                                                                                                    | s.     | Make a copy                                                        |
|-----------------|----------------------------------------------------------------------------------------------------|--------|--------------------------------------------------------------------|
|                 | SRA Excellent Service Award 2022<br>Launched in 1994, the Excellent Service Award or EXSA is a national award that recognises individuals who have<br>delivered quality service. It seeks to develop service models for staff to emulate and to create service<br>champions.<br>Your compliments will go a long way in motivating us to serve you better! | □<br>  | Move to trash<br>Get pre-filled link<br>Print<br>Add collaborators |
|                 | Staff's Name * Short answer text                                                                                                    | ់<br>ឯ | Script editor<br>Add-ons                                           |
|                 | Outlet Visited Short answer text                                                                                                    |        |                                                                    |

| rvice Award                         | 12022 🗖 🕁                           | Ô        | 0   | 5 2      | Send | : |
|-------------------------------------|-------------------------------------|----------|-----|----------|------|---|
|                                     | Send form                           |          | ×   |          |      |   |
|                                     | Collect emails                      |          |     | _        |      |   |
| SRA                                 | Send via GD <>                      | E.       |     |          |      |   |
| Launched<br>delivered o<br>champion | Link                                |          |     | who have |      |   |
|                                     | https://forms.gle/ey264i9b4AQqdpUE7 |          |     |          |      |   |
| YO                                  | Shorten URL                         |          |     |          |      |   |
|                                     |                                     | Cancel C | ору |          |      |   |
| Staff's Nan                         | ne                                  |          |     | *        |      |   |

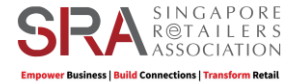

5. Visit <u>https://www.the-qrcode-generator.com/</u>. Paste the Link copied from the previous step to generate a QR code for the Compliments Form.

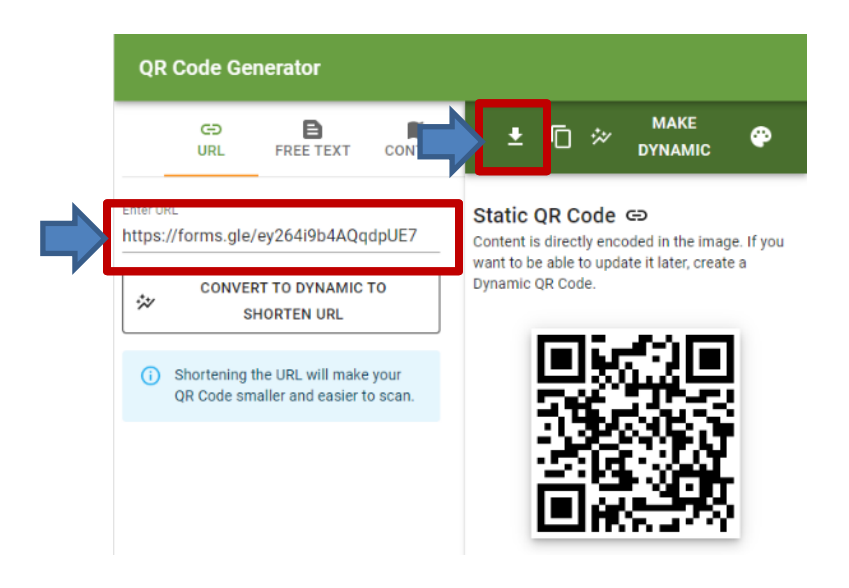

6. Download a copy of the SRA's EXSA Compliment Template at <u>https://www.sra.org.sg/talent-development/excellent-service-award-retail/</u> and save it to *your folder/desktop*.

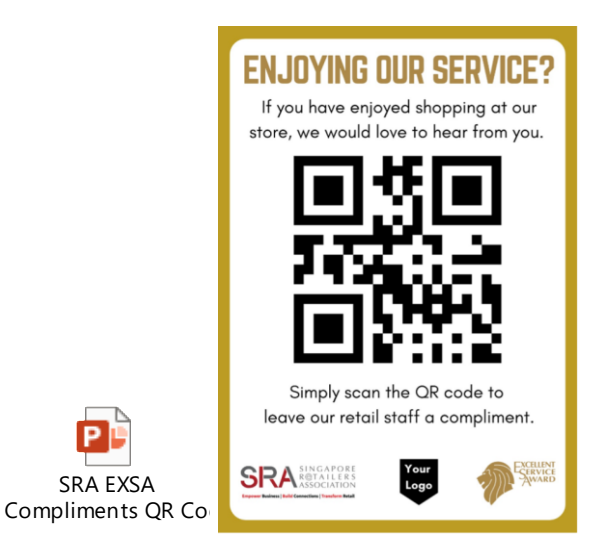

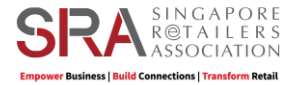

7. Replace the QR code on the template with the one that you have generated in Step 5.

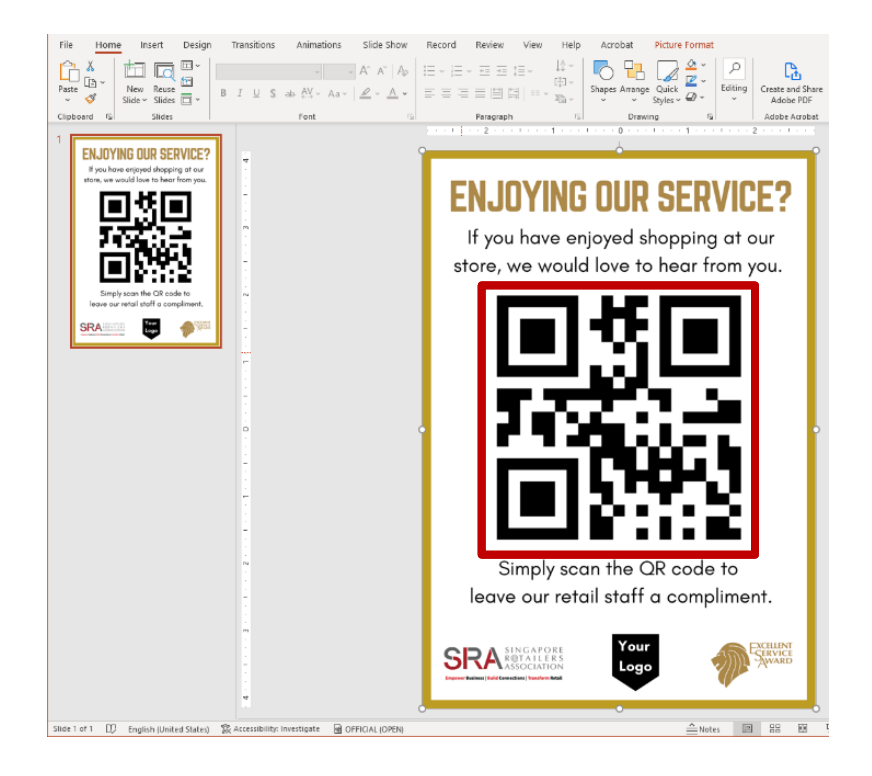

- 8. Print out the QR Code and display the QR Code at your outlets to encourage customers to scan to compliment your front-line staff!
- 9. Check the form for responses. Remember to nominate staff that have exhibited excellent services for SRA EXSA award!

| ≣ | SRA Excellent Service Award 202 | ☆        |           | Ô       | $\odot$ | 5 | ¢ | Send | : | DBTC |
|---|---------------------------------|----------|-----------|---------|---------|---|---|------|---|------|
|   |                                 | Question | Responses | ettings |         |   |   |      |   |      |
|   |                                 |          |           |         |         |   |   |      |   |      |